# HubSpot Integration for Alchemer Survey

The Alchemer HubSpot Integration is available as an add-on and only available to customers in enterprise plans. If you are interested in purchasing the HubSpot Integration, please contact us for additional information.

This document is for the *new* HubSpot integration. You will find this integration under "Your Integrations" in the Add Action modal.

With the Alchemer HubSpot integration you can easily:

- Use survey data to update a HubSpot record
- Use survey data to create a HubSpot record
- Pull a record from HubSpot into Alchemer Survey

# Integration Setup

### Adding an Integration Action

1. Select an existing survey or create a new survey. Then navigate to the Survey Builder.

2. Click "Add New: Action"

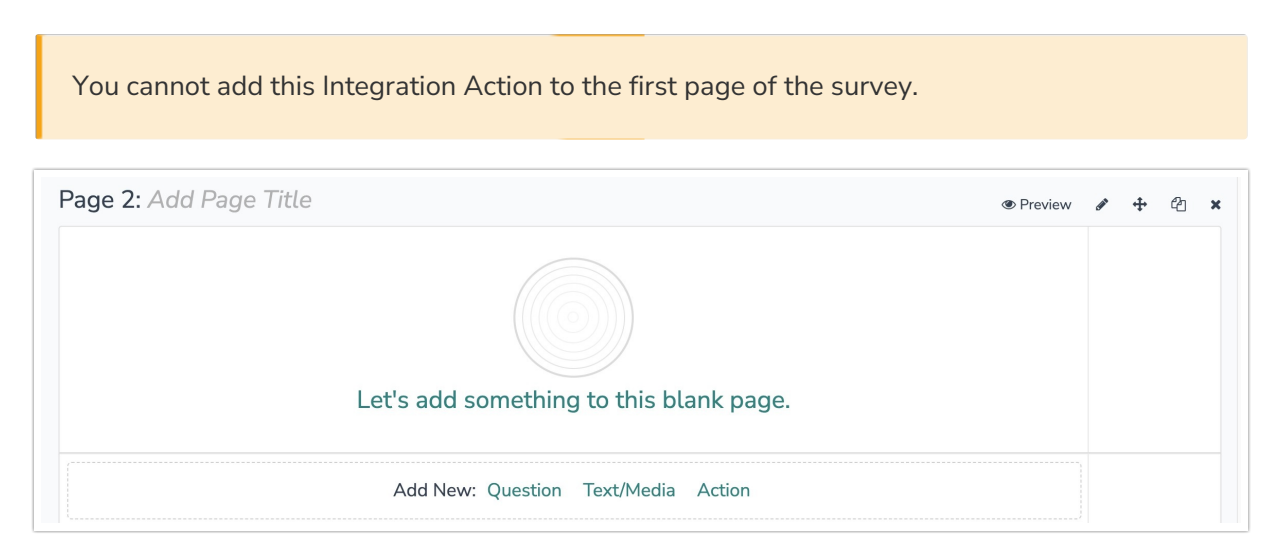

3. In the Add Action modal, scroll down to Integrations. Then click "Add" for one of your purchased integrations.

| Alchemer                                             | Customer Experience Survey                                                             | Help             |
|------------------------------------------------------|----------------------------------------------------------------------------------------|------------------|
| PRODUCTS                                             | BUILD STYLE TEST SHARE RESULTS - TOOLS -                                               |                  |
| Survey                                               |                                                                                        | View Settings    |
| · · · · · · · · · · · · · · · · · · ·                | Page 1: Add Page Title      • Preview                                                  | 1 🕂 🗠 🗙          |
| TOOLS<br>♥ Audience                                  | <ul> <li>This question has answer validation</li> <li>Email format expected</li> </ul> | ✓ Edit           |
| Design Library -                                     | 1. What is your email address?                                                         | * Remove         |
| C Integrations -                                     | INSERT: ✓ Question I≣ Text / Media ♦ Action + Page Break                               | <b>₽</b> Edit    |
| ACCOUNT                                              | Z. Please tell us about your experience so tar?                                        | ↔ Move<br>같 Copy |
| <ul><li>↔ Account</li><li>↔ Support Center</li></ul> |                                                                                        | X Remove         |

If you haven't purchased any additional integrations, you will see the below screen:
Integrations
Don't see what you're looking for? Explore our integrations

4. Select the action you would like to perform:

- Update record: Update a record in HubSpot. Jump to section.
- Get record: Get a record from HubSpot. Jump to section.
- Create record: Create a record in HubSpot. Jump to section.

If you need access to additional HubSpot Objects, please contact us.

| Configure Action                                |                                         |                                             |  |             |
|-------------------------------------------------|-----------------------------------------|---------------------------------------------|--|-------------|
| PRIMARY SETUP LOGIC                             | ADVANCED                                |                                             |  |             |
| K Back                                          |                                         |                                             |  |             |
| Select Action<br>Select the action you would li | ke to perform.                          |                                             |  |             |
| Update record<br>Update a record in HubSpot     | Get record<br>Get a record from HubSpot | Create record<br>Create a record in HubSpot |  |             |
|                                                 |                                         |                                             |  |             |
|                                                 |                                         |                                             |  |             |
|                                                 |                                         |                                             |  | Cancel Next |

## HubSpot | Update Record

#### You will need:

- To authenticate with HubSpot
- Fields in this survey used to find the record to update
- Fields in this survey used to update the record
- 1. Select the "Update record" action.

| Configure Action                            |                                         |                                             |  |             |
|---------------------------------------------|-----------------------------------------|---------------------------------------------|--|-------------|
| PRIMARY SETUP LOGIC                         | ADVANCED                                |                                             |  |             |
| < Back                                      |                                         |                                             |  |             |
| Select Action                               |                                         |                                             |  |             |
| Select the action you would li              | ke to perform.                          |                                             |  |             |
| Update record<br>Update a record in HubSpot | Get record<br>Get a record from HubSpot | Create record<br>Create a record in HubSpot |  |             |
|                                             |                                         |                                             |  |             |
|                                             |                                         |                                             |  |             |
|                                             |                                         |                                             |  | Cancel Next |

2. Click "Next" on the integration overview screen.

| Configure Action                                                                                                    |          |      |
|----------------------------------------------------------------------------------------------------|----------|------|
| PRIMARY SETUP LOGIC ADVANCED                                                                                                    |          |      |
| HubSpot   Update record                                                                                                    |          |      |
| Update a record within a HubSpot object                                                                                              |          |      |
| <ul><li>You will need:</li><li>To authenticate with HubSpot</li></ul>                                                                |          |      |
| <ul> <li>Fields in this survey used to find the record to update</li> <li>Fields in this survey used to update the record</li> </ul> |          |      |
| Need help? <u>Learn more</u><br>v250506                                                                                              |          |      |
| • • • • • •                                                                                                    | Previous | Next |

3. Authenticate with your HubSpot account.

You do not need to enter a Developer API key. It is only required for marketing app operations.

| Configure Action                             |          |      |
|----------------------------------------------|----------|------|
| PRIMARY SETUP LOGIC ADVANCED                 |          |      |
| HubSpot   Authentication                     |          |      |
| Authenticate with HubSpot                    |          |      |
| You do not need to enter a Developer API key |          |      |
| 3 New authentication                         |          |      |
|                                              |          |      |
|                                              |          |      |
|                                              |          |      |
|                                              | Previous | Next |

4. Name your new authentication and click "Create".

| Configure Ac                      | tion                        |          |
|-----------------------------------|-----------------------------|----------|
| PRIMARY SETU                      | JP LOGIC ADVANCED           |          |
| HubSpot   A                       | Authentication              |          |
| Authenticate with You do not need | Create a new authentication | ×        |
| N. New ext                        | Your authentication name    |          |
| ,o New aut                        | New HubSpot Integration     |          |
|                                   | Developer API key           | Θ        |
|                                   | No value                    |          |
|                                   | Add property                |          |
|                                   |                             | Previous |
| • • • • • •                       |                             | Previous |

5. Sign into your HubSpot account and connect Tray.io (Alchemer) with to your HubSpot account.

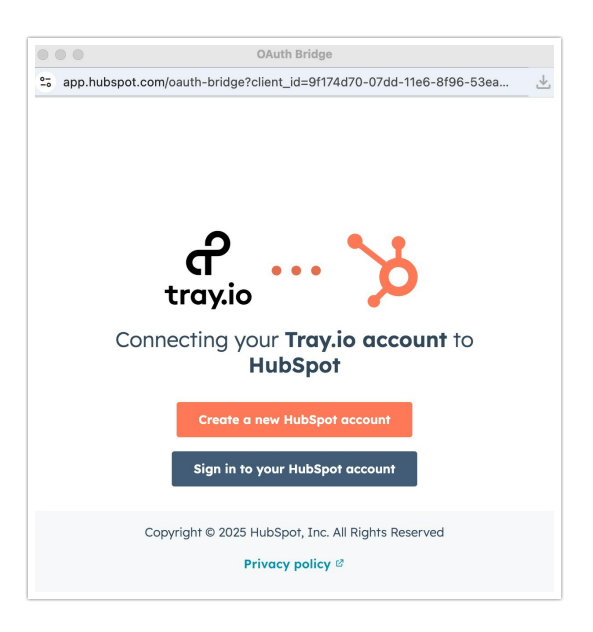

6. Select the HubSpot Object that you would like to update records for.

| Configure Action                                                    |        |
|---------------------------------------------------------------------|--------|
| HubSpot   Select object<br>Select the object type<br>Select object* | 1      |
| Companies                                                           | $\sim$ |
|                                                                     |        |

7. Select the fields in this survey that contain the values that you want to use to find the specific record.

If you select more than one field they are combined with the *and* operator

| Configure Action                                                                                                    |                             |   |
|----------------------------------------------------------------------------------------------------|-----------------------------|---|
| PRIMARY SETUP LOGIC ADVANCED                                                                                                    |                             |   |
| HubSpot   Find record<br>Select the fields in this survey that contain the values you want to use to find the specific record<br>If you select more than one field they are combined with the and operator |                             |   |
| Use this Alchemer field value                                                                                                    | to match this HubSpot field |   |
| Question   1. Input (id: 2) $\checkmark$                                                                                                    | HubSpot   Email 🗸           | Ŵ |
| Add a new mapping                                                                                                    |                             |   |

#### How to Create Fields in Alchemer

1. Add survey questions that when answered will provide the desired field. (Example: What is the customer email address?)

2. Create a container using a Hidden Value. These Hidden Values can then be mapped to fields in Gladly and used as Merge Codes in your survey.

8. Select the fields in this survey that contain the values you want to use to update the specific record in HubSpot.

| Configure Action                                                                                                    |                              |   |
|----------------------------------------------------------------------------------------------------|------------------------------|---|
| PRIMARY SETUP LOGIC ADVANCED                                                                                             |                              |   |
| HubSpot   Update record<br>Select the fields in this survey that contain the values you want to use to update the record |                              |   |
| Use this Alchemer field value                                                                                            | to update this HubSpot field |   |
| Question   3. Update (id: 4) 🗸 🗸                                                                                         | HubSpot   City ~             | Ŵ |
| Add a new mapping                                                                                                    |                              |   |
|                                                                                                    |                              |   |
|                                                                                                    |                              |   |

#### 9. Select any fields that you want to get back.

Data about the action is available for use in your survey. You can map this data back to fields in Alchemer.

For example, if there is an error in the action you can skip the rest of the survey questions for that respondent.

| onngure Acuon                          |                                      |  |
|----------------------------------------|--------------------------------------|--|
| HubSpot I Get data back                |                                      |  |
| elect the fields you want to get back. |                                      |  |
|                                        |                                      |  |
| se this HubSpot field                  | To update this Alchemer survey field |  |

10. Click "Save" to complete the integration action.

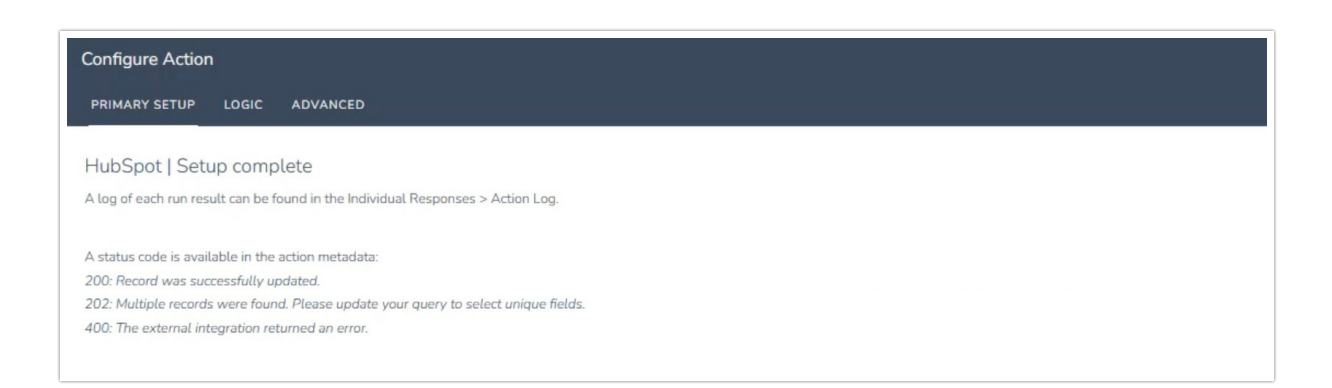

### HubSpot | Get Record

You will need:

- To authenticate with HubSpot
- Fields in this survey used to find the record
- Fields in this survey used to get data back about the record

1. Select the "Get Record" integration action.

| Configure Action              |                           |                            |        |
|-------------------------------|---------------------------|----------------------------|--------|
| PRIMARY SETUP LOGIC           | ADVANCED                  |                            |        |
| ( Back                        |                           |                            |        |
| elect Action                  |                           |                            |        |
| elect the action you would li | ke to perform.            |                            |        |
| Update record                 | Get record                | Create record              |        |
| Update a record in HubSpot    | Get a record from HubSpot | Create a record in HubSpot |        |
|                               |                           |                            |        |
|                               |                           |                            |        |
|                               |                           |                            |        |
|                               |                           |                            | Cancel |

2. Click "Next" on the integration overview.

| Configure Action                                                                                     |               |
|----------------------------------------------------------------------------------------------------|---------------|
| PRIMARY SETUP LOGIC ADVANCED                                                                         |               |
| HubSpot   Get record                                                                                 |               |
| Get a record from a HubSpot object                                                                   |               |
| You will need:                                                                                       |               |
| <ul><li>To authenticate with HubSpot</li><li>Fields in this survey used to find the record</li></ul> |               |
| Fields in this survey used to get data back about the record                                         |               |
| Need help? Learn more                                                                                |               |
| v250506                                                                                              |               |
|                                                                                                    | _             |
| • • • • •                                                                                            | Previous Next |

3. Authenticate with your HubSpot account.

You do not need to enter a Developer API key. It is only required for marketing app operations.

| Configure Action                             |          |      |
|----------------------------------------------|----------|------|
| PRIMARY SETUP LOGIC ADVANCED                 |          |      |
| HubSpot   Authentication                     |          |      |
| Authenticate with HubSpot                    |          |      |
| You do not need to enter a Developer API key |          |      |
| >> New authentication                        |          |      |
|                                              |          |      |
|                                              |          |      |
|                                              |          |      |
|                                              | Previous | Next |

4. Name your new authentication and click "Create".

| Configure Ac    | tion                        |                 |
|-----------------|-----------------------------|-----------------|
| PRIMARY SETU    | IP LOGIC ADVANCED           |                 |
| HubSpot   A     | Authentication              |                 |
| Authenticate wi | Create a new authentication | ×               |
| 🏷 New aut       | Your authentication name    |                 |
|                 | Developer API key           | 0               |
|                 | No value                    |                 |
|                 | Add property                |                 |
|                 |                             | Previous Create |
| • • • • •       |                             | Previous        |

5. Sign into your HubSpot account and connect Tray.io (Alchemer) with to your HubSpot account.

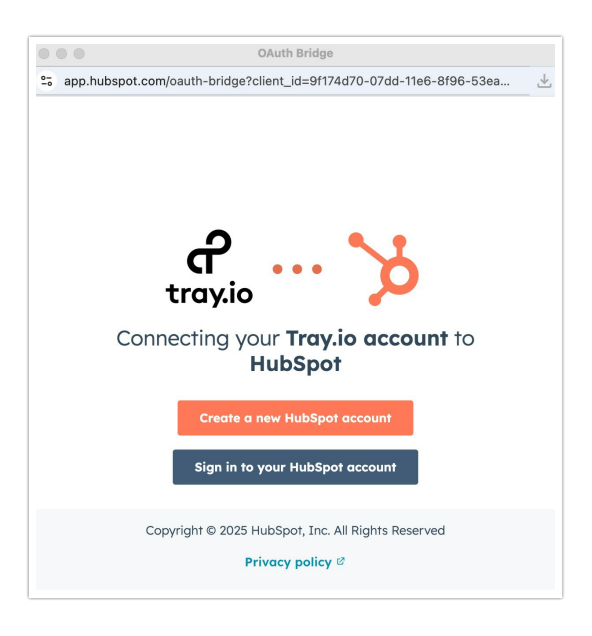

6. Select the HubSpot Object that you would like to update records for.

| oningure recom               |   |
|------------------------------|---|
| PRIMARY SETUP LOGIC ADVANCED |   |
| HubSpot I Select object      |   |
| elect the object type        |   |
| erer ne onler che            |   |
| Select object*               |   |
| Type to search               | ^ |
| Calls                        |   |
| Companies                    |   |
| Contacts J                   |   |
| Deals                        |   |
| Meetings                     |   |
| Notes                        |   |
|                              |   |
|                              |   |
|                              |   |
|                              |   |

7. Select the fields in this survey that contain the values you want to use to find the specific record within that object.

| RIMARY SETUP LOGIC ADVANCED                                                                        |                             |   |
|----------------------------------------------------------------------------------------------------|-----------------------------|---|
| ubSpot   Find record                                                                               |                             |   |
| lect the fields in this survey that contain the values you want to use to find the specific record |                             |   |
| ou select more than one field they are combined with the and operator                              |                             |   |
| e this Alchemer field value                                                                        | to match this HubSpot field |   |
| Question   1. Input 1 (id: 2) ~                                                                    | HubSpot   Email             | ~ |
| Question   2. Input 2 (id: 3) V                                                                    | HubSpot   First Narke       | ~ |
| Add a new mapping                                                                                  |                             |   |

#### How to Create Fields in Alchemer

1. Add survey questions that when answered will provide the desired field. (Example: What is the customer email address?)

2. Create a container using a Hidden Value. These Hidden Values can then be mapped to fields in Gladly and used as Merge Codes in your survey.

8. Select the fields you want to get back for use in your survey.

| Configure Action                       |   |                                      |   |
|----------------------------------------|---|--------------------------------------|---|
| PRIMARY SETUP LOGIC ADVANCED           |   |                                      |   |
| HubSpot   Get data back                |   |                                      |   |
| Select the fields you want to get back |   |                                      |   |
| Use this HubSpot field                 |   | To update this Alchemer survey field |   |
| Action   Metadata   message            | ~ | Question   3. Message (id: 8)        | ~ |
| HubSpot   Id                           | ~ | Question   4. Output 1 (id: 4)       | ~ |
| HubSpot   Email                        | ~ | Choose an option                     | ~ |
|                                        |   | 1                                    |   |

9. Click "Save" to complete your integration action.

| Configure Action                                                                                  |  |
|---------------------------------------------------------------------------------------------------|--|
| PRIMARY SETUP LOGIC ADVANCED                                                                      |  |
| 111111                                                                                            |  |
| HubSpot   Setup complete                                                                          |  |
| A log of each run result can be found in the Individual Responses > Action Log.                   |  |
|                                                                                                   |  |
| A status code is available in the action metadata:                                                |  |
| 200: A single record was successfully found                                                       |  |
| 201: Query ran successfully, but no records were found                                            |  |
| 202: More than one record was found. The first record is used for the values returned to Alchemer |  |
|                                                                                                   |  |

### HubSpot | Create Record

#### You will need:

- To authenticate with HubSpot
- Fields in this survey used to create the record
- 1. Select the "Create Record" integration action.

| Configure Action                            |                                         |                                             |               |
|---------------------------------------------|-----------------------------------------|---------------------------------------------|---------------|
| PRIMARY SETUP LOGIC                         | ADVANCED                                |                                             |               |
| K Back                                      |                                         |                                             |               |
| Select Action                               |                                         |                                             |               |
| Select the action you would li              | ke to perform.                          |                                             |               |
| Update record<br>Update a record in HubSpot | Get record<br>Get a record from HubSpot | Create record<br>Create a record in HubSpot |               |
|                                             |                                         |                                             |               |
|                                             |                                         |                                             |               |
|                                             |                                         |                                             |               |
|                                             |                                         |                                             | <br>Cancel Ne |

2. Click "Next" on the integration overview.

| Configure Action                                                                                                    |               |
|----------------------------------------------------------------------------------------------------|---------------|
| PRIMARY SETUP LOGIC ADVANCED                                                                                                    |               |
| HubSpot   Create record<br>Create a record within a HubSpot object                                                                |               |
| <ul> <li>You will need:</li> <li>To authenticate with HubSpot</li> <li>Fields in this survey used to create the record</li> </ul> |               |
| Need help? <u>Learn more</u><br>v250506                                                                                           |               |
|                                                                                                    |               |
|                                                                                                    | Previous Next |

#### 3. Authenticate with your HubSpot account.

You do not need to enter a Developer API key. It is only required for marketing app operations.

| Configure Action                             |          |      |
|----------------------------------------------|----------|------|
| PRIMARY SETUP LOGIC ADVANCED                 |          |      |
| HubSpot   Authentication                     |          |      |
| Authenticate with HubSpot                    |          |      |
| You do not need to enter a Developer API key |          |      |
| >> New authentication                        |          |      |
|                                              |          |      |
|                                              |          |      |
|                                              |          |      |
| 0 • 0 0 0 0 0                                | Previous | Next |

4. Name your new authentication and click "Create".

| Configure Action                                                             |          |
|------------------------------------------------------------------------------|----------|
| PRIMARY SETUP LOGIC ADVANCED                                                 |          |
| HubSpot   Authentication                                                     |          |
| Authenticate with LiubCast<br>Create a new authentication<br>You do not need | ×        |
| Your authentication name New HubSpot Integration                             |          |
| - Developer API key                                                          | Θ        |
| No value                                                                     |          |
|                                                                              |          |
|                                                                              | Previous |
|                                                                              | Previous |

5. Sign into your HubSpot account and connect Tray.io (Alchemer) with to your HubSpot account.

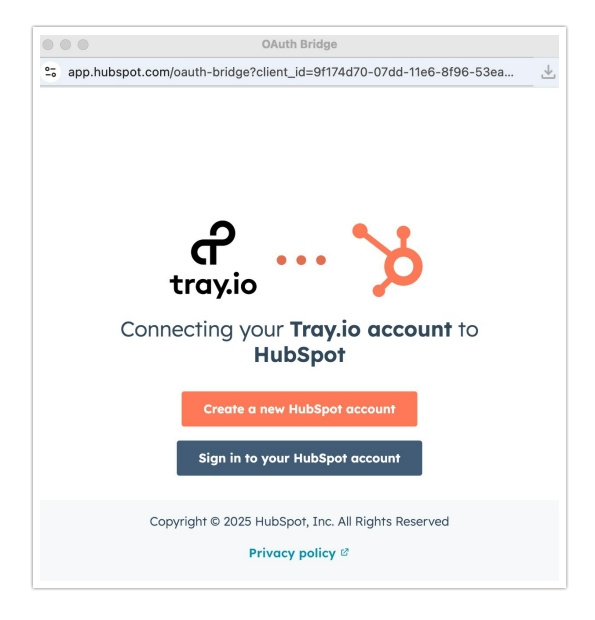

6. Select the HubSpot Object that you would like to create a records for.

| bSpot   Select object |  |
|-----------------------|--|
| act the object type   |  |
| ect object*           |  |
| ype to search         |  |
| alls                  |  |
| ompanies              |  |
| ontacts 🖉             |  |
| eals                  |  |
| feetings              |  |
| lotes                 |  |

7. Select the fields in this survey that contain the values you want to use to create the record

#### How to Create Fields in Alchemer

1. Add survey questions that when answered will provide the desired field. (Example: What is the customer email address?)

2. Create a container using a Hidden Value. These Hidden Values can then be mapped to fields in Gladly and used as Merge Codes in your survey.

| Configure Action              |                              |     |   |
|-------------------------------|------------------------------|-----|---|
| PRIMARY SETUP LOGIC ADVANCED  |                              |     |   |
| HubSpot   Create record       |                              |     |   |
| Use this Alchemer field value | to update this HubSpot field |     |   |
| Question   1. Input 1 (id: 2) | HubSpot   First Name         | ~ [ | Î |
| Add a new mapping             |                              |     |   |
|                               |                              |     |   |

8. Select any fields that you want to get back.

Data about the action is available for use in your survey. You can map this data back to fields in Alchemer.

For example, if there is an error in the action you can skip the rest of the survey questions for that respondent.

| Configure Action                                                   |                                         |   |
|--------------------------------------------------------------------|-----------------------------------------|---|
| PRIMARY SETUP LOGIC ADVANCED                                       |                                         |   |
| HubSpot   Get data back<br>Select the fields you want to get back. |                                         |   |
| Use this HubSpot field                                             | To update this Alchemer survey field    |   |
| Action   Metadata   message 🗸 🗸                                    | Question   3. Message (id: 8) $$\sim$$  | Ŵ |
| HubSpot   Id ~                                                     | Question   4. Output 1 (id: 4) $$\sim$$ | Ē |
| Add a new mapping                                                  |                                         |   |

9. Click "Save" to complete setup.

| Configure Action         |                                                       |  |
|--------------------------|-------------------------------------------------------|--|
| PRIMARY SETUP            | OGIC ADVANCED                                         |  |
| HubSpot   Setup          | complete                                              |  |
| A log of each run result | an be found in the Individual Responses > Action Log. |  |
| A status code is availab | e in the action metadata:                             |  |
| 200: Record was succes   | sfully created.                                       |  |
| 400: The external integr | ation returned an error.                              |  |

# Monitoring a HubSpot Integration Action

A log of each run result can be found in Results > Individual Responses > Action Log.

Select an individual response and then navigate to the Action Log. In the Action Log, you can monitor whether the action was successful.

# FAQs

- What permissions do I need within Alchemer to set up and use the HubSpot integration?
- > This integration doesn't fit my use cases, or I want to provide feedback to Alchemer!

**Related Articles**